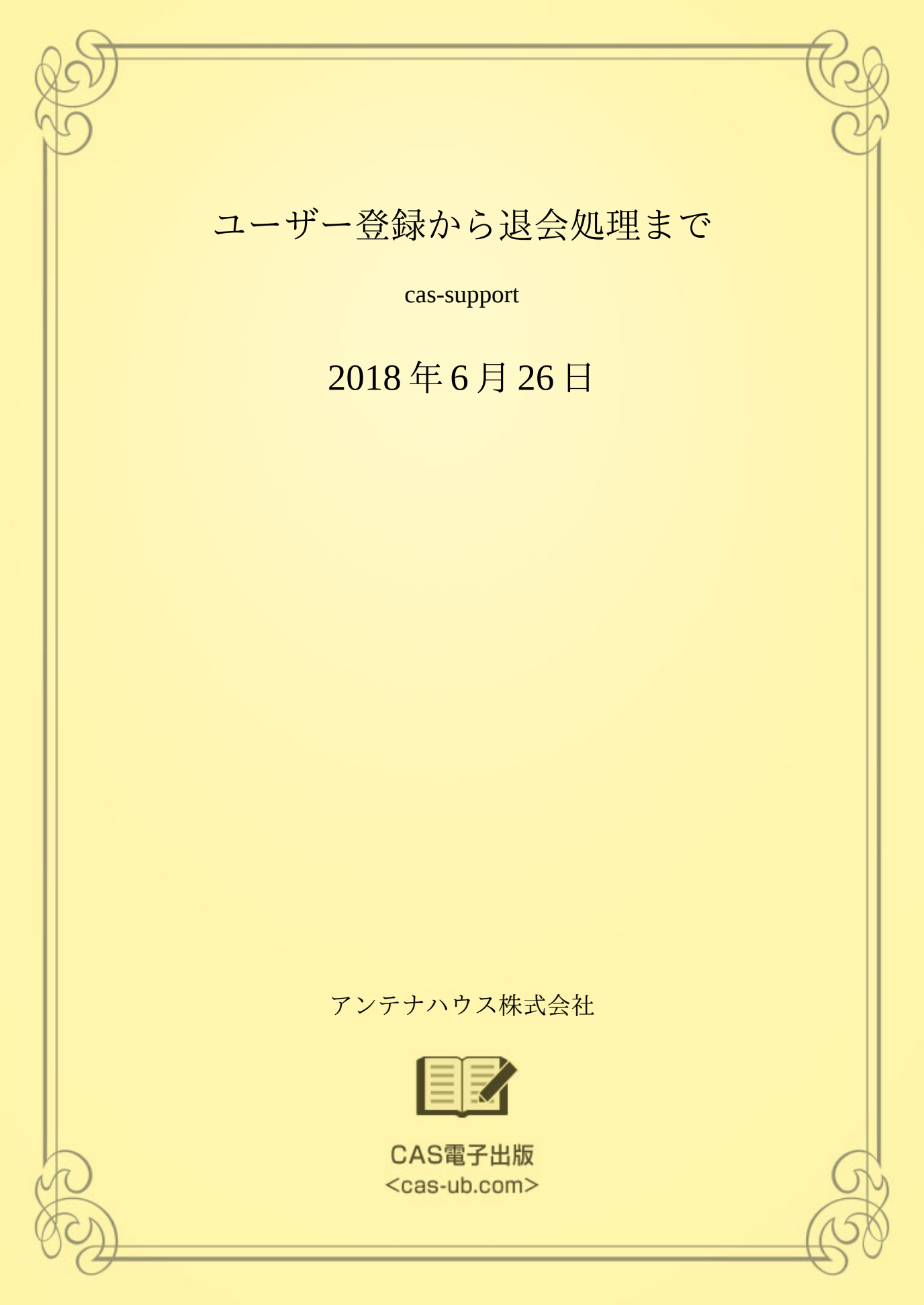

## はじめに

アンテナハウスの CAS-UB(クラウド型汎用書籍編集・制作サービス)は、出版物を編集・制作して、PDF、EPUB および Web ページを生成する Web サービスです。

本サービスは、書籍を執筆・編集したい方々あるいは出版社などの会社に制作サービスとして ご利用いただくことを想定しています。

できあがった PDF、EPUB および Web ページは、著者あるいは出版社などより任意に販売・ 配布していただけます。

このマニュアルでは本サービスをご利用いただくための次のような手続きについて簡単に紹介 しています。

- 1) サービスご利用条件とお申し込み方法
- 2) ユーザー登録
- 3) 正式ライセンスの新規契約・更新
- 4) ログインとログアウト
- 5) ユーザー登録内容の確認・変更
- 6) 公開プロフィールの登録
- 7) パスワードなどを忘れたとき
- 8) 契約終了または解除

| はじめに                  | i  |
|-----------------------|----|
| 第1章 サービスご利用条件とお申し込み方法 | 1  |
| 1-1 利用環境              | 1  |
| 1-2 登録画面              | 1  |
| 1-3 CAS-UB ライセンス      | 2  |
| 第2章 ユーザー登録            | 4  |
| 2–1 利用規約の確認           | 4  |
| 2-2 CAS-UB ユーザー登録     | 4  |
| 2-3 ユーザー登録完了          | 6  |
| 第3章 正式ライセンスの新規契約・更新   | 8  |
| 3-1 使用期間満了の通知         | 8  |
| 第4章 ログインとログアウト        | 9  |
| 4-1 CAS-UB 制作ページ      | 9  |
| 4-2 ログイン画面            | 10 |
| 4-3 ログアウト             | 10 |
| 4-4 ログアウト画面           | 10 |
| 第5章 ユーザー登録内容の確認·変更    | 12 |
| 5-1 ユーザー登録内容の確認・変更    | 12 |
| 5-2 ユーザー情報画面          | 12 |

# 目 次

| 第6章 公開プロフィールの登録   | 13 |
|-------------------|----|
| 6-1 公開プロフィール登録画面  | 13 |
|                   |    |
| 第7章 パスワードなどを忘れたとき | 14 |
| 7-1 パスワードの再設定     | 14 |
| 7-2 メールアドレスを忘れたとき | 15 |
|                   |    |
| 第8章 契約終了または解除     | 16 |
| 8-1 契約終了          | 16 |
| 8-2 契約解除          | 16 |
| 8-3 解約時のデータの取り扱い  | 18 |
|                   |    |
| 図表一覧              | 19 |

# 第1章 サービスご利用条件とお申し込み方法

## 1-1 利用環境

CAS-UBのプログラムと、ユーザーが入力したデータはクラウド・データセンターのコンピュ ータに置いてあります。ユーザーは手元のコンピュータをインターネット経由でクラウド・デー タセンターに接続して、CAS-UBのサービスにログインした上で、CAS-UBが提供する機能をご 利用いただくことができます。

お手元のコンピュータにはブラウザのみご用意いただければ大丈夫です。

## 1-2 登録画面

CAS オンラインショップと CAS-UB の関係は図のようになっており、CAS-UB のログイン認 証を CAS オンラインショップで行なっています。このために CAS-UB をご利用いただくには、 ①CAS オンラインショップ会員登録と、②CAS-UB のユーザー登録が必要です。

図1 CAS オンラインショップと CAS-UB の関係

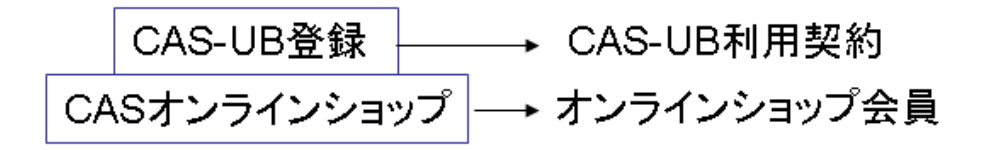

最初にお申し込みいただくときは、両方同時に登録していただけます。CAS オンラインショップの会員登録が済んでいる場合は、CAS-UB ユーザー登録のみを行なうことができます。

## 1-3 CAS-UBライセンス

CAS-UBのライセンスは①試用ライセンスと②正式ライセンスの2種類があります。

#### 1-3-1 試用ライセンス

正式契約の前に試しに使ってみたいとお考えの場合は、30日間の試用ライセンスでお使いいた だけます。試用ライセンスと正式ライセンスで利用できる機能に差はありません。但し、試用ラ イセンスで使用できるディスク容量は500MBまでです。

#### 1-3-2 正式ライセンス

CAS-UBの正式ユーザーとしてご利用いただくことができるライセンスです。ライセンスは 契約期間別に次の種類があります。

試用ライセンスをお使いいただいて作成したデータを継承しながら正式ライセンスをお申し込みいただくことができます(正式ライセンスの新規契約・更新(p.8)をご参照ください)。

表1 正式ライセンスの種類(契約期間別)

| 契約期間       | 契約期間                   |
|------------|------------------------|
| 12ヶ月(1年間)  | 期間開始日から12ヵ月後の月の同日の前日まで |
| 6ヶ月(半年間)   | 期間開始日から6ヵ月後の月の同日の前日まで  |
| 1ヶ月単位の自動更新 | 期間開始日から翌月同日の前日まで       |

- 評価ライセンスを最初にお申し込みいただいて、途中で正式ライセンスを契約いただいた
   時は、その評価ライセンス期間の終了日の翌日が契約期間開始日となります。
- 2) 評価ライセンスを申し込まずに、CAS オンラインショップで正式ライセンスを購入いただいた場合、契約期間開始日はご購入日からとなります。(購入後に評価ライセンス期間を追加することはできません。)
- 3) 最初の契約期間が終わって継続される場合は契約期間終了日の翌日が期間開始日となりま す。
- 4) 1年・半年契約の場合、期間途中での解約はできません。
- 5) 1ヶ月単位の自動更新契約のときの解約は、契約期間終了日より11日以上前までの申し込 みで当月の手続きとし、11日未満のときは、翌月の契約期間終了を持って解約となります。

解約手続きがなければ自動更新となります。

契約期間別の利用料金につきましては次の Web ページをご覧ください。

http://www.cas-ub.com/user/index.html

# 第2章 ユーザー登録

# 2-1 利用規約の確認

CAS-UBをはじめてお使いの方のユーザー登録画面の URL:

https://shop.cas-ub.com/user\_data/cas\_kiyaku.php

上記URLにアクセスしますと次の画面が表示されます。

図1 初回ユーザー登録画面

| クラウド型汎用書籍編集・制作サービス                                        |
|-----------------------------------------------------------|
| CASS-UB<br>Cloud Authoring Service for Universal Book     |
| ご利用規約(CAS-UB、オンラインショップ)表示確認画面                             |
| 【重要】これを-110をご利用にたるには、これをオンラインションゴの入会も立要になります。これを-110利用相約と |

【重要】CAS-UBをご利用になるには、CASオンラインショップの入会も必要になります。CAS-UB利用規約と CASオンラインショップ会員規約の両方への同意が必要です。

「次へ」ボタンをクリックすると、CAS-UBの利用規約とCASオンラインショップの利用規約が表示されます。内容をよくお読みの上、ご確認下 さい。

閉じる 次へ

最初に CAS-UB の利用規約が表示されます。同意される場合、画面下の「次へ」ボタンを押し てください。次に CAS オンラインショップの利用規約が表示されます。同意される場合、画面下 の「同意して会員登録へ」ボタンを押してください。「CAS-UB ユーザー登録」の画面を表示し ます。

## 2-2 CAS-UBユーザー登録

次の画面で CAS オンラインショップの会員登録と CAS-UB のユーザー登録を行ないます。

| 図2 | CAS-UB ユーザー登録画面 |
|----|-----------------|
|----|-----------------|

| ユーザー <b>名※</b>                             | CAS-UB ご利用規約<br><i>1 文字目は半角英文字。2文字目からは、半角英数字と半角'・'(ハイフン)。</i><br><i>最後は半角英数字。3文字以上20文字まで。</i><br>一度登録したら変更は、出来ません             |  |  |
|--------------------------------------------|----------------------------------------------------------------------------------------------------|--|--|
| お名前業                                       | 推 名                                                                                                    |  |  |
| お名前(フリガナ)業                                 | 124 X4                                                                                                    |  |  |
| 郵便當号                                       | 〒     -     多皮番号検索       自動住玩入力     郵皮番号を入力後、りりゅうしてください。                                                                      |  |  |
| 住所                                         | <ul> <li>都道府県を選択</li> <li>市区町村名(例:干代田区神田神保町)</li> <li>香地・ビル名(例:1-3-5)</li> <li>住所は2つに分けてご記入ください。マンションをはめず記入してください。</li> </ul> |  |  |
| 電話香号                                       | · · · · · · · · · · · · · · · · · · ·                                                                                         |  |  |
| メールアドレス業                                   |                                                                                                    |  |  |
| 自宅/ 余社 ——————————————————————————————————— | ● 自宅 ◎ 金社                                                                                                    |  |  |
| 余社名                                        | 余社を遭んだ場合、必ず起入してください。                                                                                                    |  |  |
| 部署名                                        | 会社を遭んだ場合、必ず起入してください。                                                                                                    |  |  |
| 希望するパスワード <mark>※</mark>                   | 辛負美数字5−50大字でお願いします。(記号不可)<br>確認のために2度入力してください。                                                                                |  |  |
| メールマガジン送付について <mark>※</mark>               | <ul> <li>● HTMLメール+テキストメールを受け取る</li> <li>● テキストメールを受け取る</li> <li>● 受け取らない</li> </ul>                                          |  |  |

ユーザー名とメールアドレスについては次の点にご注意ください。

- 1) ユーザー名は CAS-UB のユーザーを識別するための ID です。このユーザー名は CAS-UB の利用期間中は固定で、途中で変更できません。ユーザー名は他のユーザーと同じにはできません。
- 2) 試用ライセンスで登録したユーザー名を、試用期間終了後、そのまま正式ライセンスのユ

- 3) メールアドレスはCASオンラインショップの会員を特定するために用いますので、既に登 録済みのメールアドレスを使うことはできません。但し、後日変更することができます。
- 4) ひとつのメールアドレスに対して、CAS-UBユーザー1名しか登録することができません。

その他のユーザー登録の内容は、CAS-UBのサービスをお使いいただくための連絡事項や本サ ービスの内容に関する案内をさせていただくためのものです。ユーザー登録の内容を公開するこ とはありません。

## 2-3 ユーザー登録完了

ユーザー登録が完了すると次の画面を表示します。

図3 ユーザー登録完了

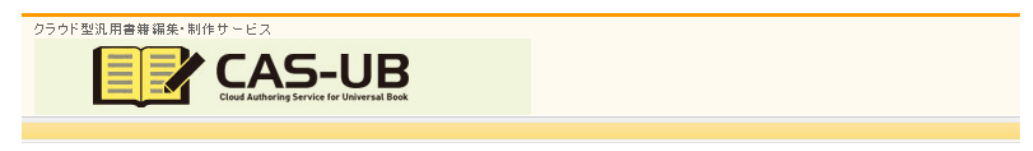

CAS-UBの試用ユーザー登録(30日間)とCASオンラインショップの登録が完了いたしました。 それでは執筆・編集をお楽しみください。

アンテナハウス株式会社 TEL:03-5829-9030 E-mall:cas-support@antenna.co.jp

トップページへ

また、登録したメールアドレス宛に仮登録確認のお知らせをお送りします。仮登録確認のメールに記載された URL にアクセスすることで登録完了となります。

仮登録確認メールが届かない場合、登録されたメールアドレスが正しくないか、あるいはスパ ムフィルターなどでブロックされている可能性がありますのでご確認をお願いします。 図4 仮登録確認メール

※本メールは、 CAS-UB より会員登録を希望された方に お送りしています。 もしお心当たりが無い場合はこのままこのメールを破棄していただければ会員登録はなされません。 またその旨cas-support@antenna.co.jpまで ご連絡いただければ幸いです。

様

CAS-UB でございます。

この度は会員登録依頼をいただきまして、有り難うございます。

現在は仮登録の状態です。

~~~~~

本会員登録を完了するには下記URLにアクセスしてください。 ※入力されたお客様の情報はSSL暗号化通信により保護されます。

https://shop.cas-ub.com/regist/?mode=regist\_cas

上記URLにて本会員登録が完了いたしましたら改めてご登録内容ご確認 メールをお送り致します。

仮登録確認メールのURLにアクセスして登録が完了した場合、登録したメールアドレス宛に登録完了メールを送信します。

メールは CAS-UB のサービス上重要なお知らせをお送りするために使用しますので、メールが 届くことを確認しておいてください。

# 第3章 正式ライセンスの新規契約・更新

# 3-1 使用期間満了の通知

試用期間の終了期日または正式ライセンスの契約期間終了期日が近づいたときには、登録メー ルアドレス宛にメールで終了期日が近いことをご案内します。

CAS-UBの正式ライセンスのお見積もりとお申し込みは、下記の CAS-UB 営業窓口までご相談 ください。

CAS-UB営業窓口:cas-info@antenna.co.jp

# 第4章 ログインとログアウト

ユーザー登録が完了するとサービスにログインできるようになります。

# 4-1 CAS-UB 制作ページ

CAS-UB制作ページのURLは次の通りです。

#### https://a.cas-ub.com/

ブラウザで制作ページURLにアクセスすると、次の画面が表示されます。右上の「ログイン」 メニューをクリックすると「ログイン画面」を表示します。

図1 制作ページ画面

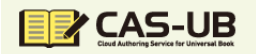

▶ログイン

## 本サイトについて

ここは、CAS-UB制作サイトです。 本サイトには、事前にユーザー登録した方のみが、ログインできます。 ユーザーになるには、情報ページ(<u>http://www.cas-ub.com/user/</u>)にて、ご確認べださい。 CAS-UBの最近の修正は、サポートページ(<u>http://www.cas-ub.com/support/</u>)にて、ご確認べださい。

## 本サイトの運用について

毎週木曜日の午前6時から午前8時、午後6時から午後8時までメンテナンスを行います。 メンテナンス中は、動作が不安定になることがございますので、ご利用はお控えください。 ご迷惑をおかけいたしますが、何卒、ご理解とご協力をお願いいたします。

Copyright@ 2011-2012 Antenna House Inc. All Rights Reserved.

このサイトについて | 利用規約 | 個人情報保護方針

#### 図2 ログイン画面

| CAS-UBログ                    | イン                                                          |
|-----------------------------|-------------------------------------------------------------|
| 登録時に入力されたユー                 | ザー名とパスワードでログインしてください。                                       |
| ≫ ユーザー名 :                   |                                                             |
| ≫ パスワード :                   |                                                             |
|                             | ログイン                                                        |
| ※バスワードを忘れた方 <br>※ユーザー名を忘れた方 | まこちらからバスワードの再発行を行ってください。<br>は、お手数ですが、お問い合わせページからお問い合わせください。 |
|                             | 戻る                                                          |

ここでユーザー名とパスワードを入力します。ログインに成功するとユーザー毎のホーム画面 に進みます。

4-3 ログアウト

ユーザーの「ホーム」画面や出版物編集画面の右上の「ログアウト」メニューを選択してクリ ックするとログアウト画面に進みます。

#### 図3 ログアウト・メニュー

▶ホーム ▶ユーザー情報 ▶公開プロフィール ▶ログアウト

4-4 ログアウト画面

ログアウト画面からログアウトします。

## 図4 ログアウト画面

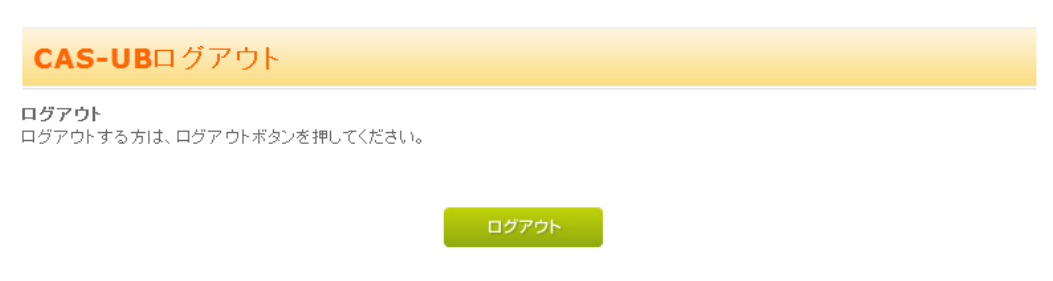

戻る

# 第5章 ユーザー登録内容の確認・変更

## 5-1 ユーザー登録内容の確認・変更

ユーザー登録内容を確認したり、変更したりする画面を表示するには、CAS-UB ログイン時に 表示される画面右上の「ユーザー情報」のメニューをクリックします。

図1 ユーザー情報画面表示メニュー

## 5-2 ユーザー情報画面

ユーザーの登録情報の変更画面は図2 CAS-UB ユーザー登録画面(p.5)と、ユーザー名の 変更ができないことを除いて同一です。この画面でユーザー名以外を変更することができます。

# 第6章 公開プロフィールの登録

## 6-1 公開プロフィール登録画面

ホーム画面の右上の「公開プロフィール」を選択すると公開用プロフィール編集の画面を表示 します。

# 図1 公開プロフィール ▶ホーム ▶ユーザー情報 ▶公開プロフィール ▶ログアウト

公開用プロフィール編集では次の項目を入力します。

- 公開用の名前(ペンネーム)
- フリガナ
- プロフィール(400文字まで)
- 所属組織・肩書き
- 公開する連絡先(メールアドレス、電話、住所など)

名前はペンネームなどで登録することもできます。また、随時変更することができます。なお、 現在の出版物情報では「所属組織・肩書き」「公開する連絡先」を出力することがありません。こ の2項目は将来の拡張に備えたものです。

公開プロフィールの内容は、各出版物の奥付けなどに表示する著者プロフィールを登録すると きに、マスターデータとして使用します。公開プロフィールの内容をそのままコピーして書籍の 奥付けに使ったり、あるいはコピーした上で出版物毎に変更して使うことも自在にできます。

詳細については、「利用ガイド」の「出版物情報編集」の項をご覧ください。

# 第7章 パスワードなどを忘れたとき

ログインのためのパスワードを忘れてしまった場合は、ログイン画面の下の「パスワードを忘 れた方は」の「こちら」をクリックします。

| CAS-UBログ                    | イン                                                                 |          |
|-----------------------------|--------------------------------------------------------------------|----------|
| 登録時に入力されたユー                 | ザー名とパスワードでログインしてください。                                              |          |
| >> ユーザー名 :                  |                                                                    |          |
| >> パスワード :                  |                                                                    |          |
|                             | ログイン                                                               |          |
| ※パスワードを忘れた方 <br>※ユーザー名を忘れた方 | <mark>こちら</mark> からパスワードの再発行を行ってください。<br>は、お手数ですが、お問い合わせページからお問い合れ | ) せください。 |
|                             | 戻る                                                                 |          |

図1 パスワードを忘れたとき

7-1 パスワードの再設定

パスワード再設定画面に進んで、パスワードの再設定ができます。このとき、登録したメール アドレスと登録したお名前が必要となります。

| パスワードの冉発行                                                                                        |
|--------------------------------------------------------------------------------------------------|
| ご登録時のメールアドレスと、ご登録されたお名前を入力して「次へ」ボタンをクリックしてください。<br>※新しくパスワードを発行いたしますので、お忘れになったパスワードはご利用できなくなります。 |
| メールアドレス:<br>お名前: 姓 名                                                                             |
| 次へ                                                                                               |
|                                                                                                  |

パスワード再設定画面でメールアドレスと、登録されたお名前を入力します。「次へ」をクリッ クするとメールアドレスに新しいパスワードが送付されます。

注意 新しく発行されたパスワードでログインを試みる前に、念のためブラウザを一旦終了 して、立ち上げ直してください。(前の接続時の情報が保持されていると新しいパスワー ドが有効にならない可能性があります。

## 7-2 メールアドレスを忘れたとき

ユーザー名やメールアドレスなどを忘れてしまったときは、cas-support (cas-support@antenna.co.jp)までお問合せください。

図2 パスワードの再設定

# 第8章 契約終了または解除

## 8-1 契約終了

30日間の試用ライセンスが終了したとき、または正式ライセンスの終了期日が到来すると自動 的に契約終了となります。この場合、契約終了期日の10日後に、ユーザー名を含めて CAS-UB のデータをすべて自動的に削除します。

なお、CASオンラインショップの登録は残ります。

## 8-2 契約解除

ユーザーの方の都合で CAS-UB の利用を完全に終了するときには、契約解除(解約)の処理を 行なってください。

#### 8-2-1 1年間·半年契約の解約

12ヶ月(1年間)・6ヶ月(半年)契約の場合、期間途中での解約はできません。

#### 8-2-2 月毎の契約の解約

CAS-UB 月ぎめ契約の解約は、契約期間終了日より11日以上前までの申し込みで当月の手続きとし、11日未満のときは翌月の契約期間終了を持って解約とします。契約解除手続きがなければ自動更新となります。

## 8-2-3 契約解除メニュー

契約解除のメニューは、「ユーザー情報」画面の「解約処理へ」メニューをクリックします。

図1 解約処理へ

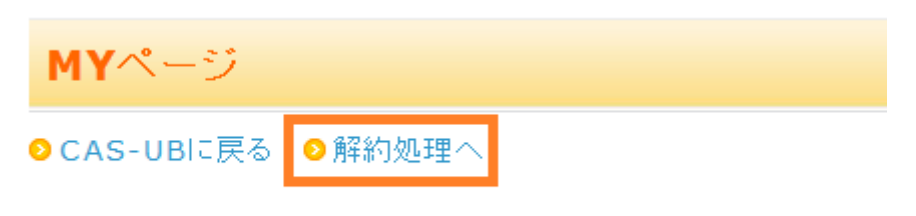

登録内容変更(入力ページ)

### 8-2-4 **解約処理実行**

解約処理をするには、次の画面でパスワードを入力して「解約手続きへ」ボタンを押します。 なお、CAS-UBを解約しても CAS オンラインショップの会員登録は残ったままになります。 CAS オンラインショップの会員も退会するには「オンラインショップ同時退会」にチェックして ください。

図2 解約処理実行

解約手続き(CAS-UB)

| お客様が作成されたCAS-UB上にあるデータなどは、CAS-UB使用期間の満了から10日後に<br>すべて消去されます。もし、それまでにCAS-UBの有償サービスを購入された場合は購入                                    |
|----------------------------------------------------------------------------------------------------|
| された CAS-UB 有償サービス の使用期間が現在の使用期間に追加されます。<br>CAS-UBを解約してもCASオンラインショップの会員登録は残ります。<br>CASオンラインショップも同時に退会するときは、次のチェックボックスにチェックして下さい。 |
| □ オンラインショップ同時退会                                                                                                    |
| 解約処理を中止したい場合は、「戻る」を押してください。                                                                                                    |
| パスワード                                                                                                    |
| 解約手続きへ                                                                                                    |
| 戻る                                                                                                    |

# 8-3 解約時のデータの取り扱い

解約処理をすると、CAS-UBのクラウド・サーバ上に保管されている出版物データは完全に削除されます。

CAS-UBを使用して制作した出版物のデータを手元で管理したい場合は、予め出版物の「編 集」メニューの中の「バックアップ」を使ってデータをサーバからローカルにダウンロードして ください。

## 図表一覧

#### 図一覧

#### 第1章 サービスご利用条件とお申し込み方法

図1 CAS オンラインショップと CAS-UB の関係 (p.1)

#### 第2章 ユーザー登録

- 図1 初回ユーザー登録画面 (p.4)
- 図2 CAS-UB ユーザー登録画面 (p.5)
- 図3 ユーザー登録完了 (p.6)
- 図4 仮登録確認メール (p.7)

#### 第4章 ログインとログアウト

- 図1 制作ページ画面 (p.9)
- 図2 ログイン画面 (p.10)
- 図3 ログアウト・メニュー (p.10)
- 図4 ログアウト画面 (p.11)

#### 第5章 ユーザー登録内容の確認・変更

図1 ユーザー情報画面表示メニュー (p.12)

## 第6章 公開プロフィールの登録

図1 公開プロフィール (p.13)

#### 第7章 パスワードなどを忘れたとき

- 図1 パスワードを忘れたとき (p.14)
- 図2 パスワードの再設定 (p.15)

#### 第8章 契約終了または解除

- 図1 解約処理へ (p.17)
- 図2 解約処理実行 (p.17)

#### 表一覧

## 第1章 サービスご利用条件とお申し込み方法

表1 正式ライセンスの種類(契約期間別)(p.2)

アンテナハウス CAS-UB のサポート担当窓口です。

ユーザー登録から退会処理まで

 V4.0 2016年10月19日
 V4.0

 2018年6月26日
 V5.0
 PayPal支払いについて削除しました。

 著者
 cas-support

 発行所
 アンテナハウス株式会社

 住所
 東京都中央区東日本橋2丁目1番地6号

 電話番号
 03-5829-9021

 WEB
 www.antenna.co.jp

 Eメール
 cas-info@antenna.co.jp

Copyright © 2012-2018 Antenna House, Inc.